## Brukarrettleiing til Nettskjema-diktafon

For å nytte appen Nettskjema-diktafon må ein først opprette eit skjema på <u>nettskjema.no</u> som appen skal sende lydfilene til for sikker lagring.

## Nettskjema

Gå til nettskjema.no og vel «Logg inn i Nettskjema».

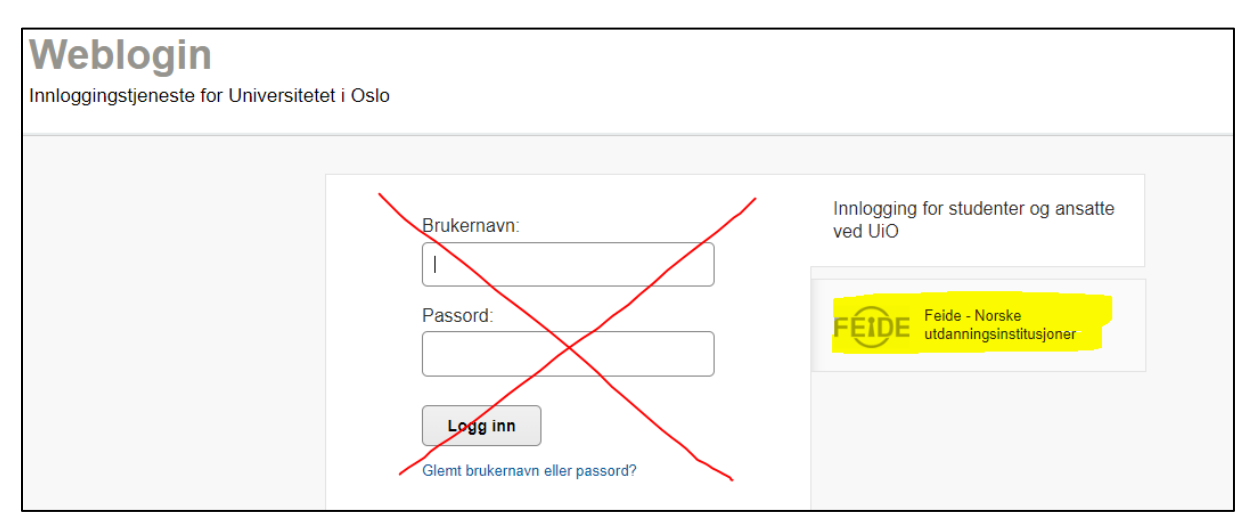

Vel alternativet å logge inn med Feide.

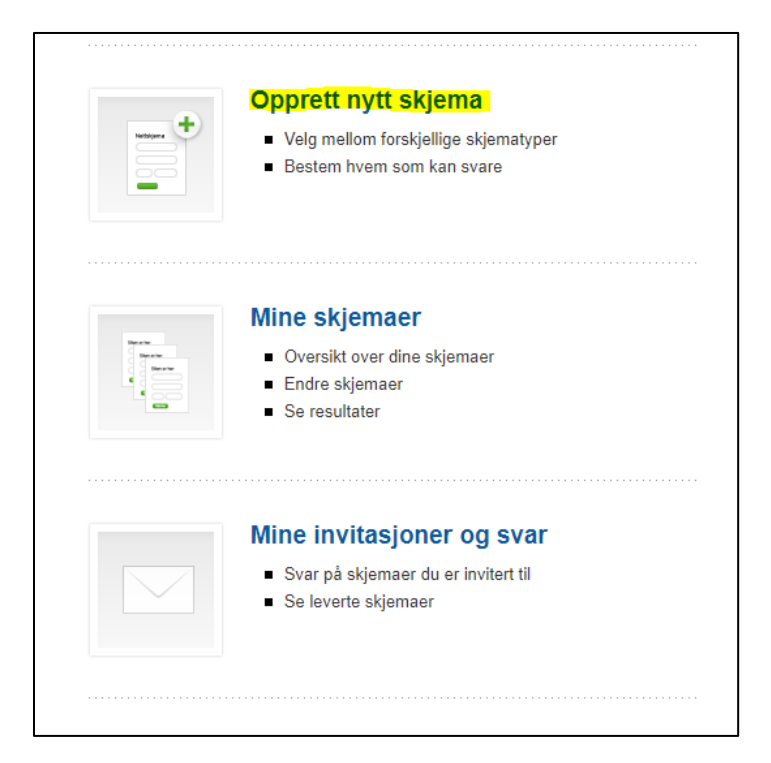

Trykk på «Opprett nytt skjema».

| Opprett nytt skjema                   | × |
|---------------------------------------|---|
| Tittel på skjema *                    |   |
| Test av Nettskjema-diktafon           |   |
| Skjematype                            |   |
| Spørreskjema                          |   |
| Spørreskjema for sensitive data (TSD) |   |
| Påmelding                             |   |
| Flervalgsoppgave                      |   |
| Fra mal                               |   |
| Skjemaspråk                           |   |
| Bokmål                                |   |
| Nynorsk                               |   |
| Engelsk                               |   |
|                                       |   |
| Neste Avbryt                          |   |

Skriv inn ein passande «Tittel på skjema», merk skjematype «Fra mal» og språk. Trykk neste.

| Opprett nytt skjema X |
|-----------------------|
| Velg skjemamal *      |
| Nettskjema-diktafon   |
| Nettskjema-bildeapp   |
| Neste Forrige Avbryt  |

Merk «Nettskjema-diktafon» og trykk Neste.

| Opprett nytt skjema                                                                                             | × |
|----------------------------------------------------------------------------------------------------|---|
| Fordi skjemaet ditt skal samle inn personopplysninger, må du svare på noen<br>tilleggsspørsmål.                 |   |
| Hva er formålet med innsamlingen? *                                                                             |   |
| <ul> <li>Studie- eller undervisningsrettet</li> <li>Ansattrelatert</li> <li>Forskning</li> <li>Annet</li> </ul> |   |
| Samles det inn sensitive personopplysninger? 🥡                                                                  |   |
| <ul><li>Ja</li><li>● Nei</li></ul>                                                                              |   |
| Utleveres personopplysningene til andre utenfor egen institusjon?                                               |   |
| Nei                                                                                                    |   |
| Opprett Forrige Avbryt                                                                                          |   |

Fyll ut i høve til ditt prosjekt og trykk Opprett.

|                                                                                                    |                    |                                                                    | lpne          |              |              |         |          |            |  |  |  |  |
|----------------------------------------------------------------------------------------------------|--------------------|--------------------------------------------------------------------|---------------|--------------|--------------|---------|----------|------------|--|--|--|--|
| Vis Bygg skjema                                                                                        | Innstillinger      | Rettigheter                                                        | Kodebok       | Innhent svar | Se resultate | er      |          |            |  |  |  |  |
| Sideelementer                                                                                          | <b>*</b> Minimer   | alle 🗘 Maksime                                                     | r alle        |              | Avbryt       | Lagre   | Lar      | ure og vis |  |  |  |  |
| + Mellomtittel                                                                                         |                    |                                                                    |               |              | And Jr       | Lugio   |          |            |  |  |  |  |
| + Tekst                                                                                                |                    |                                                                    |               |              |              |         |          |            |  |  |  |  |
| + Bilde                                                                                                | the Madler         |                                                                    |               |              | +            | Minimer | 🖬 Konier | ¥ Slett    |  |  |  |  |
| + Sideskift                                                                                            | - vedieg           | J                                                                  |               |              | ÷            |         | - Ropier | , olda     |  |  |  |  |
|                                                                                                    | Reco               | rding                                                              |               |              |              |         |          |            |  |  |  |  |
| Spørsmål                                                                                               |                    |                                                                    |               |              |              |         |          |            |  |  |  |  |
| + Med tekstsvar                                                                                        | Besk               | ivelse                                                             |               |              |              |         |          |            |  |  |  |  |
| + Med radioknapper                                                                                     | 1                  |                                                                    |               |              |              |         |          |            |  |  |  |  |
| + Med avkrysnings-<br>bokser                                                                           | Oblig              | Obligatorisk spørsmål                                              |               |              |              |         |          |            |  |  |  |  |
| + Med nedtrekksliste                                                                                   |                    |                                                                    |               |              |              |         |          |            |  |  |  |  |
| Matrisespørsmål                                                                                        | + Spørsn           | nål – fritekstsvar                                                 |               |              | *            | Minimer | 🖬 Kopier | × Slett    |  |  |  |  |
| + Med radioknapper                                                                                     |                    |                                                                    |               |              |              |         |          |            |  |  |  |  |
| + Med avkrysnings-<br>bokser                                                                           | APP-               | ID                                                                 |               |              |              |         |          |            |  |  |  |  |
|                                                                                                    | Besk               | ivelse                                                             |               |              |              |         |          |            |  |  |  |  |
| Spesialfelter                                                                                          |                    |                                                                    |               |              |              |         |          |            |  |  |  |  |
| Spesialfelter<br>+ Person-ID                                                                           |                    |                                                                    |               |              |              |         |          |            |  |  |  |  |
| Spesialfelter<br>+ Person-ID<br>+ Fullt navn                                                           | Oblig              | atorisk spørsmål                                                   |               |              |              |         |          |            |  |  |  |  |
| Spesialfelter<br>+ Person-ID<br>+ Fullt navn<br>+ Brukernavn                                           | Oblig     Størrels | atorisk spørsmål<br>e på svarfelt Lit                              | 8 ▼           |              |              |         |          |            |  |  |  |  |
| Spesialfelter<br>+ Person-ID<br>+ Fullt navn<br>+ Brukernavn<br>+ E-postadresse                        | Cblig<br>Størrels  | atorisk spørsmål<br>e på svarfelt Lit                              | e_ <b>v</b> _ |              |              |         |          |            |  |  |  |  |
| Spesialfelter<br>+ Person-ID<br>+ Fullt navn<br>+ Brukernavn<br>+ E-postadresse<br>+ Vedlegg           | Cblig<br>Størrels  | atorisk spørsmål<br>e på svarfelt Lit                              | e V           |              |              |         |          |            |  |  |  |  |
| Spesialfelter<br>+ Person-ID<br>+ Fullt navn<br>+ Brukernavn<br>+ E-postadresse<br>+ Vedlegg<br>+ Dato | Oblig Størrels     | atorisk spørsmål<br>e på svarfelt <u>Lit</u><br>iål – fritekstsvar | e v           |              | *            | Minimer | Kopier   | × Slett    |  |  |  |  |

Gjer evt. endringar, og husk å «<mark>Åpne</mark>» skjemaet for svar.

| est a                                   | av Nettskje<br>• •                                            | ≥ma-diktaf                                                   | fon År<br>skj                                                | <b>bent for svar?</b><br>jemaet er åpent<br>iteng |              | Sist endret<br>12. februar 2020 12:24<br>av Ingvild Anita Krogh |  |
|-----------------------------------------|---------------------------------------------------------------|--------------------------------------------------------------|--------------------------------------------------------------|---------------------------------------------------|--------------|-----------------------------------------------------------------|--|
| Vis                                     | Bygg skjema                                                   | Innstillinger                                                | Rettigheter                                                  | Kodebok                                           | Innhent svar | Se resultater                                                   |  |
| Innhe                                   | nt svar                                                       |                                                              |                                                              |                                                   |              |                                                                 |  |
| https://ne                              | skjemaet på en r                                              | nettside                                                     | se Del på e-p                                                | post                                              |              |                                                                 |  |
| Klipp og                                | lim følgende kodesnu                                          | ιtt                                                          |                                                              |                                                   |              |                                                                 |  |
| <iframe<br>embed<br/>width=</iframe<br> | e class="nettskjen<br>J=1" title="Test av<br>"100%">Hvis du I | na-iframe" src="h<br>Nettskjema-dikta<br>kan lese dette, sto | ittps://nettskjema<br>ifon" frameborde<br>øtter ikke nettles | a.no/a/139398<br>er="0"<br>seren din ifram        | ?            |                                                                 |  |

Under fana «Innhent svar» finn du skjema-ID (seks siffer markert i gult) som skal skrivast inn i Diktafon-appen. Her kan du også velje å endre ID til eit ord som kan vere lettare å huske.

No er skjemaet klart til bruk og du kan installere diktafon-appen på mobilen din!

## Nettskjema-diktafon appen

Last ned appen:

| Nettskjema-diktafon (4+)<br>Universitetet i Oslo |
|--------------------------------------------------|
| Free                                             |

Når du startar Diktafon-appen må du oppi Skjema-ID for prosjektet ditt. (Dette er skjema-ID frå nettskjema.no. I dømet ovanfor er Skjema-ID 139398).

Når du er inne på skjemaet, gå til innstillingar («tannhjulet» øvst til høgre i skjermbiletet), sett «Automatisk levering» til «Berre med Wi-Fi».

(Ver merksam på at det er ei grense på 45 minutt lyd pr opptak. Du vil bli varsla når maks lengde er nådd. Om du har behov for å ta opp meir, er det berre å starte eit nytt opptak. Har du ein ny telefon, kan du gå på innstillingar og velje «lange opptak» for å fjerne denne avgrensinga).

Diktafonen er no klar for bruk!

## Avspeling av lydfiler på nettskjema.no

Når du skal spele av lydopptaka er det viktig at du spelar av opptaka direkte frå nettskjema.no. (Om du ønskjer å laste dei ned, må dette gjerast i samråd med IT-avdelinga ved HVO då dette krev tilsvarande sikker lagringsplass).

For å spele av lydopptaka går du til nettskjema.no, logger inn med Feide, trykk på «Mine skjemaer» og vel skjema/prosjekt. Under fana «Se resultater» trykker du på «Oversikt over leverte svar»:

| Vis                                                 | Bygg skjema                                                               | Innstillinger                                                                                                    | Rettigheter | Kodebok                 | Innhent svar                                      | Se resultater                                                                    |
|-----------------------------------------------------|---------------------------------------------------------------------------|----------------------------------------------------------------------------------------------------|-------------|-------------------------|---------------------------------------------------|----------------------------------------------------------------------------------|
| e re                                                | sultater                                                                  |                                                                                                    |             |                         |                                                   |                                                                                  |
|                                                     |                                                                           |                                                                                                    |             |                         |                                                   |                                                                                  |
| everte                                              | e svar                                                                    |                                                                                                    |             |                         |                                                   |                                                                                  |
| Vebra                                               | ipport                                                                    |                                                                                                    |             | Enk                     | eltsvar                                           | Publisere svar                                                                   |
| <ul> <li>Opp:</li> <li>Ford</li> <li>Med</li> </ul> | summering av svar<br>lelt på antall og prosent<br>eller uten fritekstsvar | Antall Provide Antall Provide Antalla Provide Antalla Provide Antalla Provide Antalla Provide Antalla Provide Antalla Provide Antalla Provide Antalla Provide Antalla Provide Antalla Provide Antalla Provide Antalla Provide Antalla Provide Antalla | 0.0 %       | ■ <mark>(</mark><br>■ A | Oversikt over leverte svar<br>Ile svar på en side | <ul> <li>Se og velg hvilke spørsmål du v<br/>publisere på en nettside</li> </ul> |
| Se rat                                              | oport                                                                     | amer 1                                                                                                    | 40.0 %      | Eks                     | portere data                                      |                                                                                  |
|                                                     |                                                                           |                                                                                                    |             | ■ E<br>■ T              | ixcel-fil<br>abseparert tekstfil (utf-8)          | )                                                                                |
|                                                     |                                                                           |                                                                                                    |             |                         |                                                   |                                                                                  |
| Slett a                                             | lle svar                                                                  |                                                                                                    |             |                         |                                                   |                                                                                  |
|                                                     |                                                                           |                                                                                                    |             |                         |                                                   |                                                                                  |

| Svar   | \$ | Vedle | gg     |      |   |    |   | \$<br>Levert |                | * | Svartid | * |       |
|--------|----|-------|--------|------|---|----|---|--------------|----------------|---|---------|---|-------|
| 61891  | 32 | •     | 0:00 / | 0:06 | - | •) | : | 12. febru    | uar 2020 10:49 |   |         |   | Slett |
| 618913 | 35 | •     | 0:00 / | 0:07 | _ | •) | : | 12. febru    | uar 2020 10:49 |   |         |   | Slett |

Her kan du spele av opptaka og transkribere intervjua.

Lykke til med prosjektet!